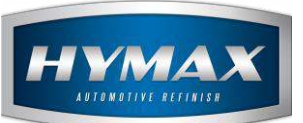

### Stock In/Out

## Table of Contents:

| 1. |    | Introduction         | 2 |
|----|----|----------------------|---|
| 2. |    | Stock In             | 2 |
| á  | a. | Step-by-Step Process | 2 |
| ł  | э. | Edit/Delete Stock In | 3 |
| 3. |    | Stock-Out            | 3 |
| á  | a. | Step-by-Step Process | 3 |
| 4. |    | Contact information  | 4 |

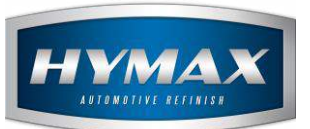

#### 1. Introduction

This guide explains in detail the usage of the **Stock In Out** feature. To access this feature, click on **Stock In-Out**, in the Navigation Bar.

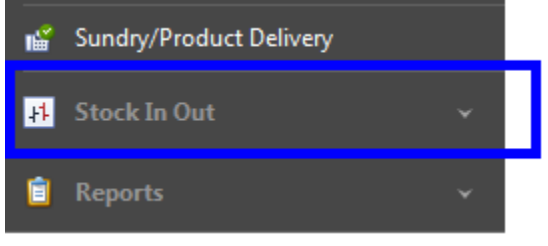

#### 2. Stock In

This feature allows the addition of quantities to the inventory without passing through a *Purchase/Delivery order*.

- a. Step-by-Step Process
- i. Click on Stock In.
- ii. In the Menu bar, click on Add.

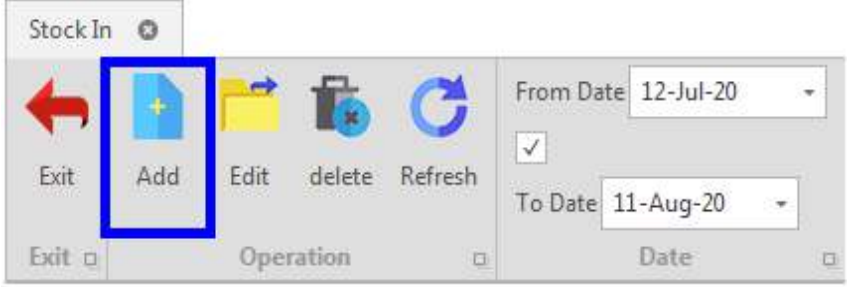

- iii. Fill in the required information in the *Stock In entry's* popup:
- Supplier: product provider.

| Supplier |               | $\sim$ |
|----------|---------------|--------|
| Reason   | Hymax<br>CBSM |        |

• Date: creation date of the Purchase Order.

| Date | 07-Aug-20 |  |  |
|------|-----------|--|--|
|------|-----------|--|--|

• Reason: the reason behind the creation of a Stock In transaction.

Reason

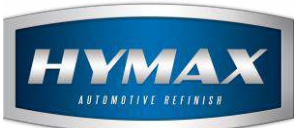

#### iv. Assign products to this transaction.

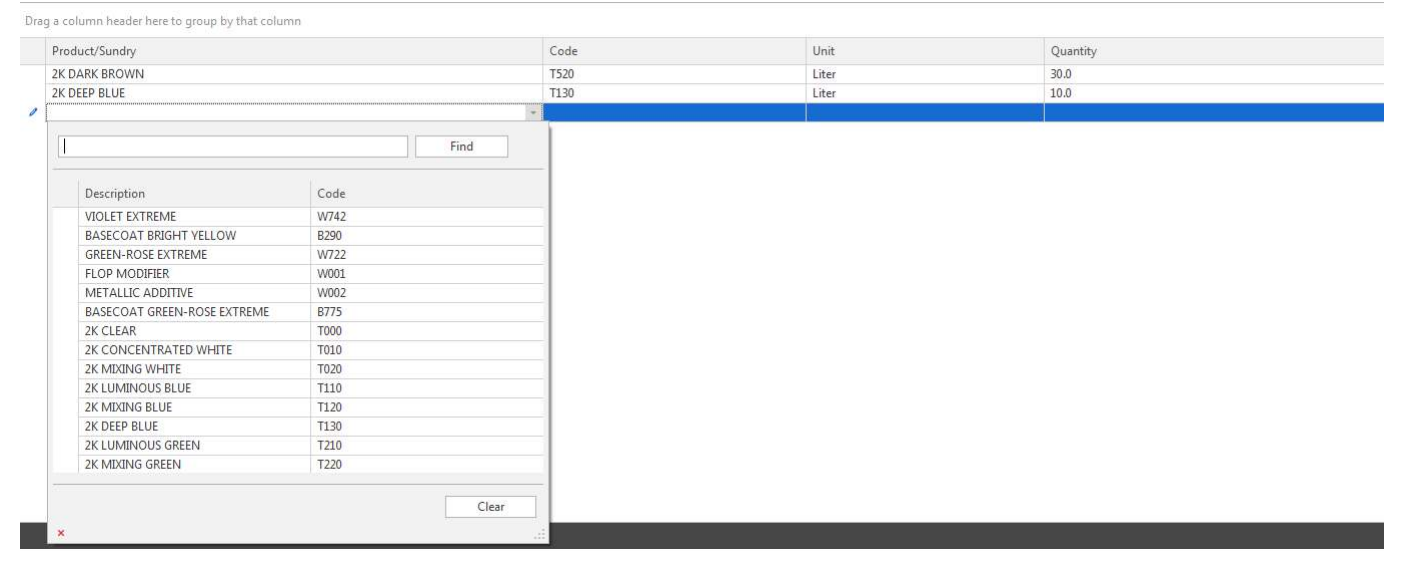

v. Click on Save or Save and Close to save.

#### b. Edit/Delete Stock In

To Edit or Delete a Stock In transaction, choose a record than one of the below options.

| Stock In | 0   |          |        |         |                     |           |   |   |
|----------|-----|----------|--------|---------|---------------------|-----------|---|---|
| +        |     | <b>*</b> | 1      | C       | From Date 12-Jul-20 |           |   | • |
| Exit     | Add | Edit     | delete | Refresh | To Date             | 11-Aug-20 | • |   |
| Exit o   |     | Ope      | ration | 0       |                     | Date      |   | ū |

#### 3. Stock-Out

This feature removes a quantity from the inventory.

- a. Step-by-Step Process
- i. Click on Stock Out.
- ii. In the Menu bar, click on Add.

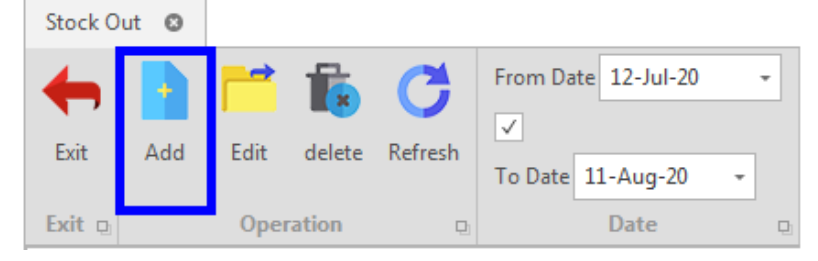

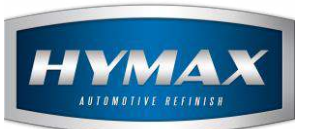

# iii. Fill the required information in the Stock Out's popup (supplier, date, and reason)iv. Assign products to the transaction.

| duct/Sundry                 |       | Code       | Unit  | Quantity |  |
|-----------------------------|-------|------------|-------|----------|--|
| DARK BROWN                  |       | T520 Liter | Liter | 30.0     |  |
| DEEP BLUE                   |       | T130       | Liter | 10.0     |  |
|                             |       | +          |       |          |  |
| 1                           |       |            |       |          |  |
| 4                           | Find  |            |       |          |  |
| Description                 | Code  |            |       |          |  |
| VIOLET EXTREME              | W742  |            |       |          |  |
| BASECOAT BRIGHT YELLOW      | B290  | -          |       |          |  |
| GREEN-ROSE EXTREME          | W722  | _          |       |          |  |
| FLOP MODIFIER               | W001  |            |       |          |  |
| METALLIC ADDITIVE           | W002  |            |       |          |  |
| BASECOAT GREEN-ROSE EXTREME | B775  |            |       |          |  |
| 2K CLEAR                    | T000  |            |       |          |  |
| 2K CONCENTRATED WHITE       | T010  |            |       |          |  |
| 2K MIXING WHITE             | T020  |            |       |          |  |
| 2K LUMINOUS BLUE            | T110  |            |       |          |  |
| 2K MIXING BLUE              | T120  |            |       |          |  |
| 2K DEEP BLUE                | T130  |            |       |          |  |
| 2K LUMINOUS GREEN           | T210  |            |       |          |  |
| 2K MIXING GREEN             | T220  |            |       |          |  |
|                             |       |            |       |          |  |
|                             | Clear |            |       |          |  |
| ×                           |       |            |       |          |  |
|                             |       |            |       |          |  |

#### 4. Contact information

For more information or comments, please do not hesitate to contact our Software support team by email at <a href="mailto:support.it@hymax.biz">support.it@hymax.biz</a>

Or by phone at +961 9 925 990

We are available from 8:00AM (GMT) to 8:00PM (GMT).